28th February 2013. Vol. 48 No.3

© 2005 - 2013 JATIT & LLS. All rights reserved.

ISSN: 1992-8645

<u>www.jatit.org</u>

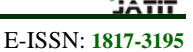

# SOHO NETWORK MODELING AND SIMULATION USING OPNET

<sup>1</sup>GUO HAI, <sup>2</sup>JIA BO

<sup>1</sup>Master, College of Information and Electronic Engineering, ZheJiang GongShang University <sup>2</sup>Professor, College of Information and Electronic Engineering, ZheJiang GongShang University E-mail: <u>guohai8@163.com</u>, <u>bojia@zjgsu.edu.cn</u>

# ABSTRACT

The rapidly growing Internet is driving the demand for higher transmission capacity and high-speed networks. Designing an efficient network to achieve desirable performance is a challenging task, requiring designers to balance user performance expectations with costs and capacities. The study is based on the OPNET simulation tool focusing on the question of whether faster connections are worth higher prices for the Small Office/Home Office network. The paper simulated 3 different scenarios comparing application performance and server capacity planning for web browsing, E-mail, video conferencing, database and FTP. It also examined how response times, throughput, utilization on the WAN link and other network performance measured. Use numbers to justify our recommendation. The investigation results reveal that upgrading a link data rate will not necessarily be economically feasible with the performance improvement that it gives, and solve them cost-effectively by understanding the impact of changes.

Keywords: Simulation, Modeling, SOHO LAN, OPNET

#### 1. INTRODUCTION

With the developing of network technology, the network structure and environments are more and more complicated, and the applications of network are also more and more diverse. It is already not adapt to the development of network simply rely on the experience to design and plan network. So we need a scientific method to reflect and predict the performance of network. Network simulation technology appears.

Three basic activities of network simulation are system modeling, simulation modeling and simulation experiment, which associate system, model with computer (including hardware and software) closely<sup>[1]</sup>. OPNET software is a very useful network simulation software.

OPNET is developed by OPNET Technologies Company. OPNET software contains professional knowledge of how to operate network equipments, network protocols, applications and servers, which make the technology provide an objective and reliable quantitative basis for network. OPNET can reduce the construction period of network, improve the decision scientific and reduce the investment risk of network construction<sup>[2]</sup>. With the rapid development and the popular applications of computer technology, SOHO network is becoming an important part of network, and SOHO become a popular work style. The issue of how to construct a suitable SOHO network is discussed in this paper.

Section 2 presents modeling and designing of SOHO network. Section 2 shows the topology of SOHO network and details configuring of applications and profiles. In section 3, we analyze the simulation results. Section 4 gives a conclusion to the whole paper.

# 2. SOHO NETWORK DESIGNING AND RUN THE SIMULATION

# 2.1 SOHO Network Designing

The network design process is a challenging task, requiring designers to balance user performance expectations with costs and capacities. Network is so ubiquitous in modern business that it is hard to develop an overall strategic vision and detail enough to be useful at the same time. In order to achieve a good design, it is often essential to build a network model and apply certain tools to evaluate different scenarios. Network design is also

28<sup>th</sup> February 2013. Vol. 48 No.3

© 2005 - 2013 JATIT & LLS. All rights reserved

ISSN: 1992-8645

#### www.jatit.org

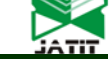

E-ISSN: 1817-3195

achieving design goals by applying the trade-off with constraints to parts of the whole network.

#### 2.1.1 Design the Topology of SOHO Network

A company contains several departments. So A SOHO network contains several subnets, each subnet is on behalf of a department and contains several PCs connected to a switch. Today laptop is more and more popular, so there should be a wireless AP connected to some laptops. Most companies have their servers, so a SOHO network also contains several local servers, for examples, email server and print server. Those subnets and local servers connect to a switch. The switch and the AP should connect to a router, a router connects to ISP. So the logic topology of SOHO network is shown in Fig1.

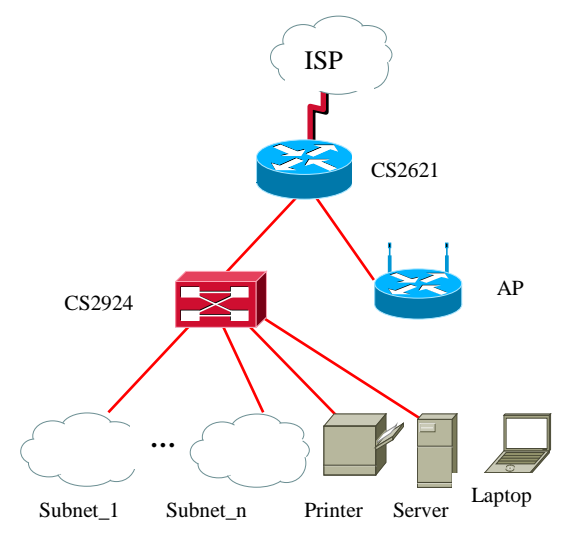

Fig1 Soho Network Logic Topology

Start OPNET and build a project. Name the project SOHO, and the scenario 2M.

Add to the project workspace the following objects from the Object Palette: Application Config, Profile Config, an ip\_32Cloud, three ppp\_servers, two ethernet\_servers, three 100BaseT\_LANs, a ethernet\_wkstn, a wlan\_ethernet\_router and two wlan\_wkstns, four CS\_2924XL\_ls\_ae24 switchs, a CS\_2621\_3s\_a2\_fe2\_slip2 router,

Rename and connect the objects as shown in Fig2.

Pay attention to the links connected devices, the links must be correctly chosen. Ethernet links must be chosen between PC, switch and router, for example, 10BaseT, 100BaseT, 1000BaseX. PPP links must be chosen between router, IP cloud and servers, for example, PPP\_T1, PPP\_E3.

Save the  $project^{[3,4]}$ .

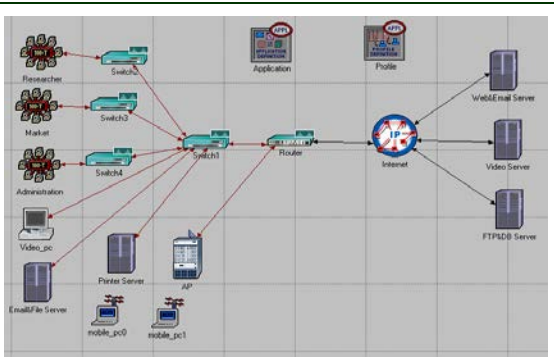

Fig2 Soho Network Topology

#### 2.1.2 Configure the Network

2.1.2.1 Configure the Applications and Profiles

Right\_click on the Application node, choose Edit Attributes and set Application Definitions to Default as shown in Fig 3.

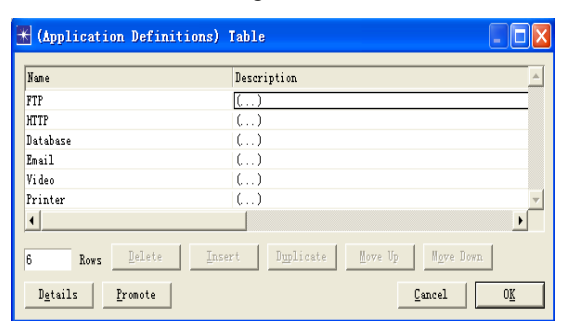

Edit description of FTP to High Load. Edit description of HTTP to Heavy Browsing. Edit description of Database to High Load. Edit description of Email to High Load. Edit description of Video to Low Resolution Video. Edit description of Printer to Color Prints.

Right\_click on the Profile node, choose Edit Attributes and set Application Definitions as shown in Fig  $4^{[5]}$ .

| 🖁 (Profile Co                   | nfiguration)    | Iable 🔤 🗖                                                                                                    |
|---------------------------------|-----------------|----------------------------------------------------------------------------------------------------|
| Frofile Name                    | Applications    | Operativu Mode - Start Time (s Durativu (sec Repeatability -                                                             |
| HIIP_Profile<br>Esail_Profile   | ()<br>()        | Serial (Drdered) uniform (100, End of Simula Once at Start<br>Serial (Drdered) uniform (100, End of Simula Once at Start |
| Database_Profile<br>PTT_Profile | ()<br>()        | Serial (Ordered) uniform (100, End of Simula Once at Start<br>Serial (Ordered) uniform (100, End of Simula Once at Start |
| Video_Profile<br>Print_Profile  | ()<br>()        | Serial (Ordered) uniform (100, End of Simula Once at Start<br>Serial (Ordered) uniform (100, End of Simula Once at Start |
| ·                               |                 |                                                                                                    |
| 6 Rows                          | Delete          | Insert Duplicate Move Up Move Down                                                                                       |
| letailsl                        | <u>P</u> romote | <u>Cancel</u> <u>OK</u>                                                                                                  |

#### Fig3 Profile Configuration

Application of HTTP\_Profile is shown in Fig5. Application of Email\_Profile is shown in Fig6.

28<sup>th</sup> February 2013. Vol. 48 No.3

© 2005 - 2013 JATIT & LLS. All rights reserved.

Application of Database\_Profile is shown in Fig7.

Application of FTP\_Profile is shown in Fig8.

Application of Video\_Profile is shown in Fig9.

Application of Print\_Profile is shown in Fig10.

| 🔣 (Applica |                                                   |          |
|------------|---------------------------------------------------|----------|
| Nane       | Start Time Offs Duration (seconds) Repeatability  | <b>A</b> |
| HTTP       | uniform (5, 10) End of Profile Once at Start Time |          |

Figure 5 Http\_Profile Configure

| 🗶 (Applicati | ons) Table                                       |   |
|--------------|--------------------------------------------------|---|
| Nane         | Start Time Offs Duration (seconds) Repeatability | A |
| Email        | uniform (5,10) End of Profile Once at Start Time |   |

Figure6 Email\_Profile Configure

| 🗶 (Applicat | ions) Table                                      |          |
|-------------|--------------------------------------------------|----------|
| Nane        | Start Time Offs Duration (seconds) Repeatability | 4        |
| Database    | uniform (5,10) End of Profile Once at Start Time | <b>.</b> |

#### Figure 7 Database\_Profile Configure

| E |      |                                           |                |
|---|------|-------------------------------------------|----------------|
|   | Name | Start Time Offs Duration (seconds) Repeat | ability        |
|   | FTP  | uniform (5,10) End of Profile Once a      | t Start Time 👻 |

#### Figure8 Ftp\_Profile Configure

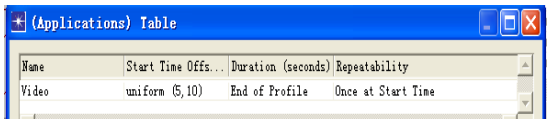

Figure9 Video\_Profile Configure

| 🔣 (Applicat |                                                  |          |
|-------------|--------------------------------------------------|----------|
| Name        | Start Time Offs Duration (seconds) Repeatability | <b>A</b> |
| Printer     | uniform (5,10) End of Profile Once at Start Time |          |

Figure10 Print\_Profile Configure

2.1.2.2 Configure the servers and the workstations

Right\_click on the Web & Email Server, set its Supported Services to HTTP and Email. Right\_click on the Video Server, set its Supported Services to Video. Right\_click on the FTP&DB Server, set its Supported Services to FTP and Database. Right\_click on the Email&File Server, set its Supported Services to Email and Database. Right\_click on the Printer Server, set its Supported Services to Printer.

Right\_click on the Researcher, set its Supported Profiles to HTTP\_Profile, Email\_Profile, Database\_Profile, FTP\_Profile and Print\_Profile. Right\_click on the Market, set its Supported Profiles to HTTP\_Profile, Email\_Profile and Print\_Profile. Right\_click on the Administration, set its Supported Profiles to HTTP\_Profile, Email\_Profile, Database\_Profile and Print\_Profile, set its Number of Workstations to 5. Right\_click on the mobile\_pc0 and mobile\_pc1, set their Supported Profiles to HTTP\_Profile and Email\_Profile. Right\_click on the mobile\_pc0, mobile\_pc1 and AP, edit Wireless LAN Parameters and set Data Rate (bps) to 11Mbps<sup>[5, 6]</sup>.

# 2.1.3 Choose the statistics

Right\_click on the workspace and select Choose Individual Statistics from the pop-up menu.

In the Choose Results dialog box, choose the following statistic<sup>[6,7]</sup>:</sup>

Global Statistics  $\rightarrow$  HTTP  $\rightarrow$  Page Response Time

Global Statistics  $\rightarrow$  Video Conferencing  $\rightarrow$  Packet End-to-End Delay

Global Statistics→FTP→Download Response Time(sec)

Right\_click on the link between Router and Internet and select Choose Individual Statistics from the pop-up menu, and then choose point-to-point→utilization <-- and throughput (bit/sec) <--.

Click OK.

# 2.2 Run the simulation

Right\_click on the link between router and internet select Edit Attributes, change the data rate to 2000000 as shown in Fig11.

Click on and the Configure Simulation window should appear. Set the duration to be 60 minutes. Then click OK and save the project.

| 🔣 (router <-> internet) Attrib    | utes 🔲 🗖 🔀            |
|-----------------------------------|-----------------------|
| Attribute                         | Value                 |
| ⑦ - name                          | router <-> internet   |
| model                             | ppp_adv               |
| ⑦ ⊢port a                         | router.PPP (IF4 PO)   |
| ⑦ ⊢port b                         | internet PPP (IF3 PO) |
| 🕐 🕀 Background Utilization 💋      | none                  |
| ⑦ - Propagation Speed             | Speed of Light        |
| ④ Ldata rate                      | 2,000,000             |
| Apply Changes to Selected Objects | ☐ Advanced<br>QK      |

Fig11 Link Attributes

In the network we only set the link speed between a SOHO LAN and its ISP to 2Mbps, we should have some other different data rate to investigate applications performance.

28th February 2013. Vol. 48 No.3

© 2005 - 2013 JATIT & LLS. All rights reserved.

| ISSN: 1992-8645 | www.jatit.org | E-ISSN: 1817-3195 |
|-----------------|---------------|-------------------|
|                 |               |                   |

Select Duplicate Scenario from the Scenarios menu, name it 4M and set the link between router and internet to 4000000.

Select Duplicate Scenario from the Scenarios menu, name it 10M and set the link between router and internet to 10000000.

To run the simulation for the three scenarios simultaneously. Select Manage Scenarios and change the values as shown in Fig12. Click OK to run the three simulations.

| <b>*</b> 1:  | Tanage Scenarios                                                       |       |                         |     |          |            |   |
|--------------|------------------------------------------------------------------------|-------|-------------------------|-----|----------|------------|---|
| Proj         | Project Name: SOHD1                                                    |       |                         |     |          |            |   |
| ŧ            | Scenario Name                                                          | Saved | Results                 | Sim | Duration | Time Units |   |
| 1            | 2M                                                                     | saved | <collect></collect>     | 60  |          | minute(s)  |   |
| 2            | 4M                                                                     | saved | <collect></collect>     | 60  |          | minute(s)  |   |
| 3            | 10M                                                                    | saved | <pre>Kcollect&gt;</pre> | 60  |          | minute(s)  | - |
| <u>C</u> ol: | 3 10M seved Kcollect? 60 minute(s)    Delete Discard Results Cancel QK |       |                         |     |          |            |   |

Fig12 Manage Scenarios

#### 3. Analyze the Results

Select View Result from the Scenarios menu. Fully expand the Global Statistics and the Object Statistics.

Select the Download Response Time (sec) under Ftp, then click Show and the result is shown in Fig13.

Fig13 shows the FTP Download Response Time of different data rate. When the data rate is 2Mbps, the FTP download response time is in the range of 0.75 to 1.25 second. When the data rate increases to 4Mbps and 10Mbps, the download response time decreases to about 0.25 second and 0.12 second The result shows download response time decreases very fast with the increasing of bandwidth, but it decreases slow when the bandwidth increase from 4Mbps to 10Mbps. The reason is the largest contributing factor to the Ftp download response time is protocol/congestion. Only about 30 percent of the download response time is caused by bandwidth<sup>[8]</sup>. So for FTP, increasing bandwidth is not the most efficient way to decrease download response time.

Select the Page Response Time (seconds) under HTTP, then click Show and the result is shown in Fig14.

Fig14 shows the page response time is in the range of 0.1 to 0.2second when the data rate is 2Mbps. When the data rate increases from 2Mbps to 4Mbps and 10Mbps, the page response time go

down to about 0.03 and 0.015 second. It is obvious that the page response time decrease when the data rate increases from 2Mbps to 4Mbps and 10Mbps. But it has little difference when the data rate increases from 4Mbps to 10Mbps.

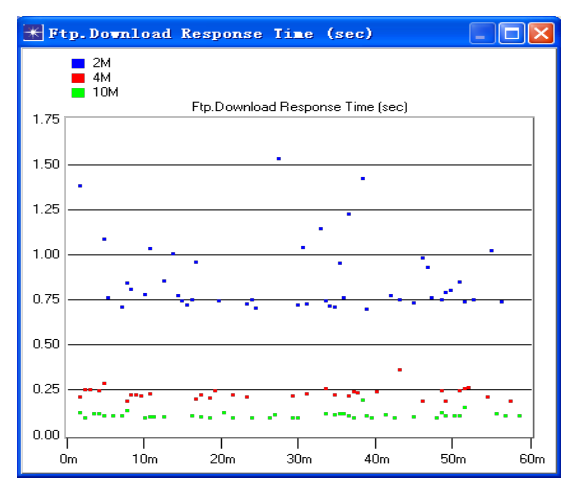

Fig13 Download Response Time

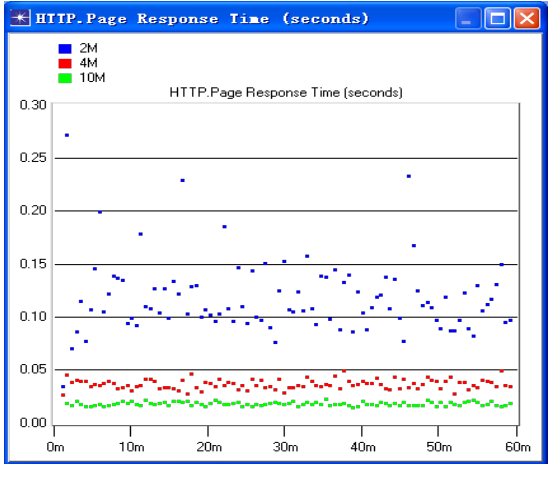

Fig14 Page Response Time

Select the Packet End-to-End Delay (sec) under Video conferencing, and then click Show and the result is shown in Fig15.

Fig15 shows the video conferencing packet endto-end delay is about 0.075 second, 0.036second and 0.015second when the data rate is 2Mbps, 4Mbps and 10Mbps. Video conferencing extremely emphasize synchronism, so it's better when delay is smaller. 10Mbps is best for the video conferencing application.

Select the throughput <-- and utilization <-between router<->internet [0], then click Show and the result is shown in Fig16 and Fig17.

28th February 2013. Vol. 48 No.3

© 2005 - 2013 JATIT & LLS. All rights reserved.

ISSN: 1992-8645

www.jatit.org

E-ISSN: 1817-3195

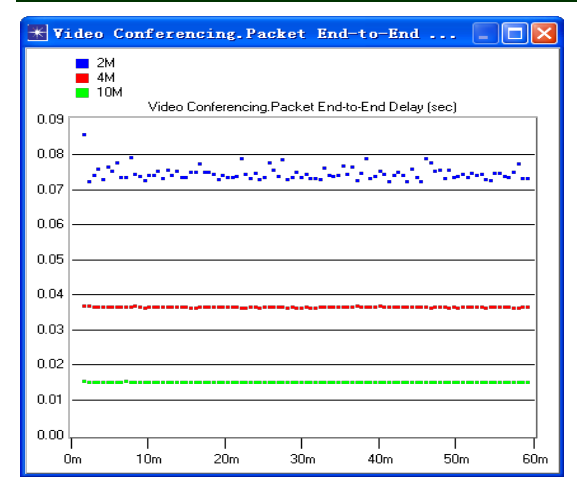

Fig15 Packet End-To-End Delay

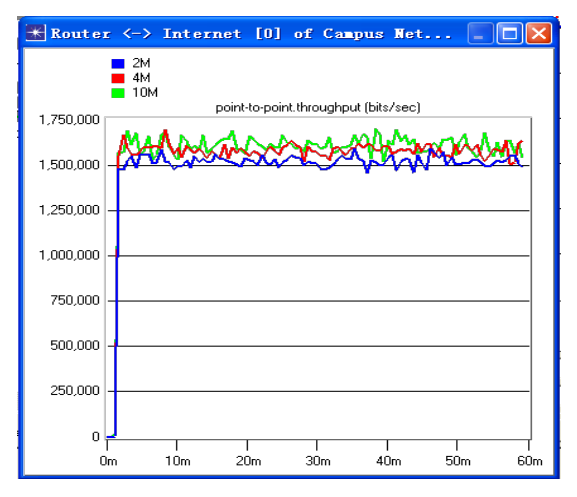

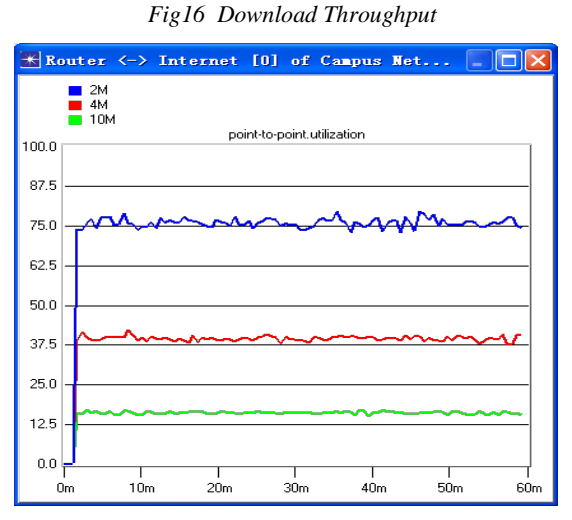

Fig17 Download Utilization

Fig 16 shows the throughput is about 1530000bit/sec, 1600000bit/sec and 1640000bit/sec when the bandwidth is 2Mbps, 4Mbps and 10Mbps. It does not change a lot under different data rate. The reason is that the applications of three scenarios are same, only the bandwidth of the router and internet changes. When the bandwidth is big enough for all applications, bandwidth has little effect on throughput. The bandwidth of those three scenarios is big enough, the load of three scenarios is nearly same, so the throughput is approximately equal.

The download link utilization can roughly calculate using download throughput divided by bandwidth, which is approximately equal with the results shown in Fig17. The utilization <-- is about 77%, 49% and 16% when the date rate is 2Mbps, 4Mbps and 10Mbps.

When the date rate is 2Mbps, the download link utilization is about 77%, which is a little large. So there isn't much available bandwidth for potential users or applications. For example, Select and copy the Video pc. Set the simulation duration to be 35 minutes and run the simulation. The result is shown as Fig18. Fig18 shows that the download link utilization is nearly 100% when the data rate is 2Mbps, which is too large and against the advanced of SOHO network.

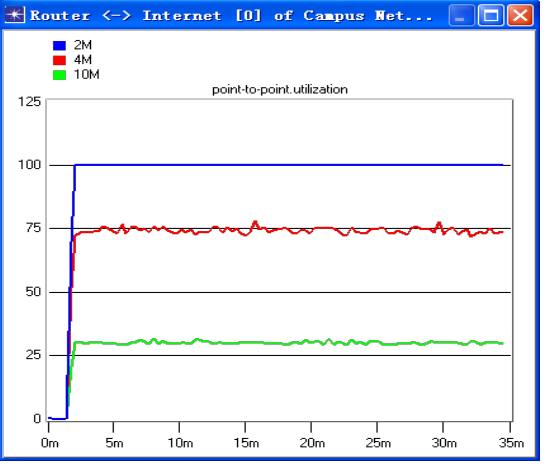

Fig18 Download Link Utilization

The results of global statistics are shown in Table1.

The cost of different bandwidth is shown in Table2.

From Table1 and Table2, when the bandwidth is 10Mbps, the network performance is the best, but the cost is also the most expensive. The performances don't change obviously when the bandwidth increases from 4Mbps and 10Mbps, but the cost is much cheaper. The cost is cheapest when the bandwidth is 2Mbps, but it's against the

28th February 2013. Vol. 48 No.3

© 2005 - 2013 JATIT & LLS. All rights reserved.

| ISSN: 1992-8645 | www.jatit.org | E-ISSN: 1817-3195  |
|-----------------|---------------|--------------------|
|                 | www.jutt.org  | E 1551(; 101/ 01/0 |

development of SOHO network from previous analysis.

Table1 Results

|     | Page<br>Response<br>Time(sec) | Packet End-<br>to-End<br>Delay(sec) | Download<br>Utilization | Throughput<br>(bit/sec) |
|-----|-------------------------------|-------------------------------------|-------------------------|-------------------------|
| 2M  | 0.1-0.2                       | 0.075                               | 77%                     | 1530000                 |
| 4M  | 0.03                          | 0.036                               | 40%                     | 1600000                 |
| 10M | 0.015                         | 0.015                               | 16%                     | 1640000                 |

| Table2 | Cost |
|--------|------|
|--------|------|

|                  | 2M  | 4M  | 10M |
|------------------|-----|-----|-----|
| Cost(Yuan/month) | 210 | 388 | 900 |

So considering the network performance and the cost, bandwidth of 4Mbps is the most appropriate.

#### 4. CONCLUSION

The paper supplies a method to choose a suit bandwidth considering performance and cost at the same time. It can realize the network performance and reduce the investment risk and cost of network construction by simulation before building a real network.

It isn't the most appropriate when the data rate is the largest from previous simulation. We should consider many different factors, for example, performance, cost, development, to choose the best suitable bandwidth.

The topology of SOHO network in the paper maybe not very appropriate for today's SOHO network. And maybe you have some other applications and profiles. You can use the method to simulate your true SOHO network and choose suit bandwidth.

#### **REFERENCES:**

- [1] Gao Song, "OPNET Modeler simulation and modeling decryption", Publishing House of Electronics Industry (PHEI), 2010, pp.5-14.
- [2] Wang Wenbo, Zhang Jinwen, "OPNET Modeler and Network Simulation", National Defense Industry Press, 2005, pp.1-20.
- [3] Chen Haihong, "OPNET Network Simulation and Analyze", Journal of Chifeng University (Natural Science Edition), Vol.26, No.5, May 2010, pp.23-24.
- [4] Deng keyan, Zhang Chunling, "The application of OPNET in the design of the LAN", Information Technology, No.11, 2010, pp.70-71.
- [5] Chen Min. "OPNET Network Simulation", Qinghua University Press, 2004, pp.145-155.

- [6] Yu Shuyuan, Ma Junzhao, "Enterprise Network Designing and Simulation Based on OPNET", DA ZHONG KE JI, No.7, 2011, pp.42-44.
- [7] Wang Feng, "Campus Network's Performance Simulation and Optimization Based on PNET", Computer & Digital Engineering, Vol.39, No.3, 2011, pp.105-107.
- [8] Li Zhiyong, Shao Haixia, "Research on Business Simulation of FTP Based on OPNET", Modern Computer, December 2010, pp.67-69.